# Инструкция по участию в переторжке

### 1. Авторизуйтесь на ЭТП Группы ЛСР.

| ЛСР                                               | ЭЛЕКТРОННАЯТ            | ОРГОВАЯ ПЛОЩА | ųДKA     |
|---------------------------------------------------|-------------------------|---------------|----------|
| ЗАКУПКИ                                           | ПЛАН ЗАКУПОК            | ИНСТРУКЦИИ    | КОНТАКТЫ |
| <u>Главная</u> > Вход в систему<br>Вход в систему | /                       |               |          |
|                                                   | Логин*                  |               |          |
|                                                   | Пароль*                 |               |          |
|                                                   | Войти<br>Забыли пароль? |               |          |

2. Перейдите по ссылке в приглашении на переторжку, которое пришло на Вашу электронную почту. Данное приглашение также отображается в личном кабинете в разделе «Приглашения».

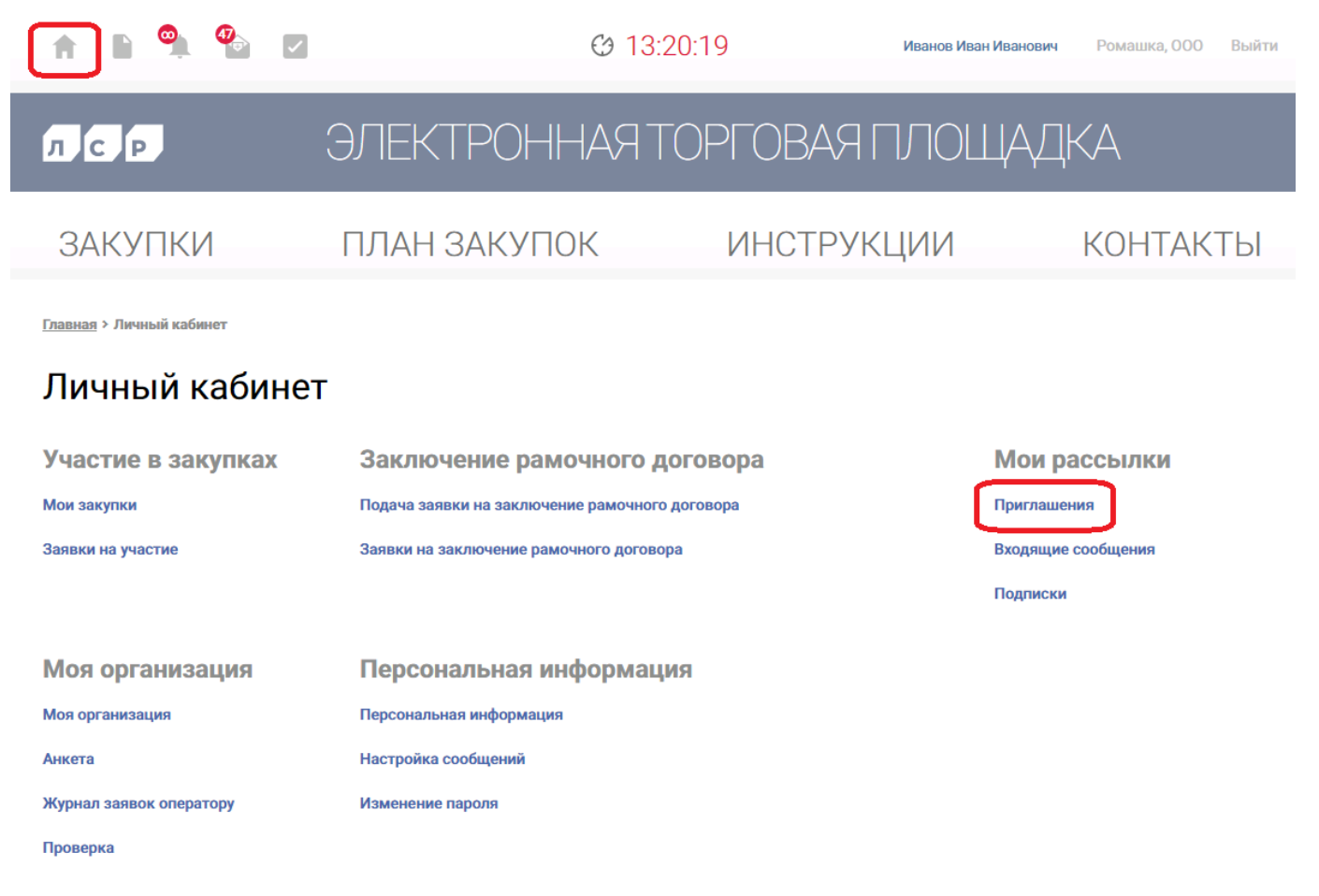

#### Приглашения

| Процедура<br>Закупка запасных частей |                 | Отправитель       |                                                      | □ <mark>Пока</mark><br>Сооб | зывать только непроч<br>щения | итанные       |
|--------------------------------------|-----------------|-------------------|------------------------------------------------------|-----------------------------|-------------------------------|---------------|
|                                      |                 |                   |                                                      | Искат                       | Очис                          | стить         |
| • Отправлено                         | Номер процедуры | Тип процедуры     | Процедура                                            |                             | Организатор                   | Статус заявки |
| 04.04.2021 14:00                     | 00-00021514/1-1 | Онлайн переторжка | Закупка запасных частей для<br>судового оборудования |                             | Группа ЛСР                    | Прием заявок  |

**Примечание:** при переходе в приглашение на переторжку через личный кабинет Вы можете подтвердить свое участие с помощью кнопки **«Заинтересован в участии»** или отказаться от участия, нажав на соответствующую кнопку. Для перехода на страницу переторжки нажмите на наименование процедуры.

#### Приглашение

| Способ проведения В один шаг |                                                   | Статус<br>Опубликована |
|------------------------------|---------------------------------------------------|------------------------|
| 🟴 Заинтересован в участии    | 🔀 Отказаться от участия                           |                        |
| Процедура                    | Закупка запасных частей для судового оборудования |                        |
| Номер процедуры              | 00-00021285/1-3                                   |                        |
| Организатор                  | Группа ЛСР                                        |                        |
| Отправлено                   | 18.03.2021 12:44                                  |                        |
| Эл. почта                    | Abdulaeva.ER@lsrgroup.ru                          |                        |
| Получатель                   | Иванова Екатерина Ивановна                        |                        |
| Комментарий                  |                                                   |                        |

#### 3. Ознакомьтесь с общей информацией о переторжке.

Важно! На переторжке допускается только улучшение указанных Вами ранее значений ценовых и неценовых критериев. Например, если на этапе приема предложений Вы указали, что готовы отсрочить платеж на 30 дней, то на переторжке у Вас не будет возможности указать срок отсрочки менее зафиксированного Вами ранее значения.

На странице переторжки обозначен способ ее проведения.

## Переторжка в один шаг

| Способ проведения | Статус       | Дата и время начала переторжки | База предложения |
|-------------------|--------------|--------------------------------|------------------|
| В один шаг        | Прием заявок | 19.03.2021 11:45               | Своё             |

Переторжка может быть проведена одним из следующих способов:

- 1. Очная переторжка;
- 2. Переторжка «в один шаг»;
- 3. Онлайн-переторжка.

**Очная переторжка** подразумевает присутствие на переторжке лично и одновременно. Участие контрагентов, не имеющих возможности обеспечить личное присутствие представителей, допускается посредством видео- или телеконференции. При проведении очной переторжки не допускается осуществление аудио- и/или видеозаписи.

**Переторжка «в один шаг»** и онлайн-переторжка проводятся посредством электронной торговой площадки. **Переторжка «в один шаг»** предполагает подачу обновленной заявки на участие в течение фиксированного временного интервала только один раз с возможностью отзыва заявки, корректировки своего предложения и подачи скорректированной заявки.

Ha онлайн-переторжке допускается многократное улучшение своего предложения В режиме онлайн за фиксированный отрезок времени, предоставляется возможность отследить, является ли предложение лучшим на данный момент времени.

#### 4. Инструкция по участию в переторжке «в один шаг».

4.1 Ознакомьтесь с общей информацией по переторжке, доступной на странице переторжки. Если прием заявок уже начался, создайте заявку на участие.

Переторжка в один шаг

| ≛                     | Способ проведения<br>В один шаг | Статус<br>Прием заявок | Дат<br><b>18</b> . | а и время начала переторжки<br>03.2021 13:10 | База предложения<br><b>Своё</b> |  |  |  |  |
|-----------------------|---------------------------------|------------------------|--------------------|----------------------------------------------|---------------------------------|--|--|--|--|
| 🖂 Созл                |                                 |                        |                    |                                              |                                 |  |  |  |  |
|                       |                                 |                        |                    |                                              |                                 |  |  |  |  |
| Статус                | П                               | рием заявок            |                    |                                              |                                 |  |  |  |  |
| Дата и вре            | мя начала 1                     | 8.03.2021 13:10        |                    |                                              |                                 |  |  |  |  |
| Дата и вре            | мя окончания 1                  | 8.03.2021 14:10        |                    |                                              |                                 |  |  |  |  |
| Валюта                | R                               | UB                     |                    |                                              |                                 |  |  |  |  |
|                       |                                 |                        |                    |                                              |                                 |  |  |  |  |
|                       |                                 |                        |                    |                                              |                                 |  |  |  |  |
| Критер                | оии оценки участник             | а и его предлож        | ения               |                                              |                                 |  |  |  |  |
| Критерий              |                                 |                        |                    |                                              | Ввод значения                   |  |  |  |  |
| Цена с НД             | С                               |                        |                    |                                              | В позиции лота                  |  |  |  |  |
| Сумма с Н             | дс                              |                        |                    |                                              | В позиции лота                  |  |  |  |  |
| Сумма по л            | поту с НДС                      |                        |                    |                                              | Влоте                           |  |  |  |  |
| Срок поста            | авки, к.д.                      |                        |                    |                                              | В позиции лота                  |  |  |  |  |
| Соответсти            | вие товара ГОСТ                 |                        |                    |                                              | В позиции лота                  |  |  |  |  |
| Срок отсро            | очки                            |                        |                    |                                              | Влоте                           |  |  |  |  |
|                       |                                 |                        |                    |                                              |                                 |  |  |  |  |
| Позиции на переторжку |                                 |                        |                    |                                              |                                 |  |  |  |  |
| ▲ Nº                  | Наименование                    | Характеристика         | Количество         | Единицы измерения                            | Дополнительные сведения         |  |  |  |  |
| 1.1                   | Компенсатор патрубковый         | AYVAZ Ду20             | 1                  | шт                                           |                                 |  |  |  |  |
| 1.2                   | Клапан 1-ой ст. 20К1.86.3-2     |                        | 5                  | шт                                           |                                 |  |  |  |  |
| 1.3                   | клапан 2-ой ст. 20К1.87.1-2     |                        | 5                  | шт                                           |                                 |  |  |  |  |

**Важно!** Обратите внимание на базу предложения. При базе **«Текущее лучшее»** не допускается подача предложения хуже текущего лучшего по критерию, указанному в качестве основного. При базе **«Свое»** допускается подача предложения лучше поданного Вами на предыдущем этапе процедуры.

# 4.2 В блоке «Мое предложение» введите улучшенные значения в поля, доступные для изменения. Значения критериев после изменения подсвечиваются красным цветом.

| ое предлож              | ение                         |      |                  |    |       |                  |                                |                      |            |
|-------------------------|------------------------------|------|------------------|----|-------|------------------|--------------------------------|----------------------|------------|
| Лот 1 Итоговые суммы    |                              |      |                  |    |       |                  |                                |                      |            |
| Наименование            |                              | Лу   | чшее предложение |    | Предл | ожение до перето | ржки                           | Текущее предложение  |            |
| Сумма по лоту с НДС 155 |                              | 1550 |                  |    | 1550  |                  | 1450.00                        |                      |            |
| Срок отсрочки 30        |                              | 30   |                  | 30 |       | 30               |                                |                      |            |
|                         |                              |      |                  |    |       |                  |                                |                      |            |
| Nº                      | Наименов                     | ание | Характеристика   | ĸ  | ол-во | Ед. изм.         | Цена с НДС<br>до<br>переторжки | Цена с НДС<br>лучшее | Цена с НДС |
| 1.1                     | Компенсатор<br>патрубковый   |      | АҮVАZ Ду20       | 1  |       | шт               | 50                             | 50                   | 50.00      |
| 1.2                     | Клапан 1-ой с<br>20К1.86.3-2 | :т.  |                  | 5  |       | шт               | 100                            | 100                  | 100.00     |
|                         | Клапан 2-ой с                | т.   |                  | E  |       |                  | 200                            | 200                  | 190.00     |

#### 4.3 После внесения изменений нажмите кнопку «Подать предложение».

#### Заявка на участие в переторжке

| Способ проведения В один шаг                                                        | Статус<br>Не подана | Дата и время подачи заявки | База предложения<br><b>Своё</b> |  |  |  |  |  |
|-------------------------------------------------------------------------------------|---------------------|----------------------------|---------------------------------|--|--|--|--|--|
| До окончания осталось: 57 минут 51 секунда (переторжка завершится 18.03.2021 11:40) |                     |                            |                                 |  |  |  |  |  |
| Подать предложение                                                                  |                     |                            |                                 |  |  |  |  |  |
| Дата и время начала 18.03.2021 10:40                                                |                     |                            |                                 |  |  |  |  |  |
| Дата и время окончания 18.03.2021 11:40                                             |                     |                            |                                 |  |  |  |  |  |

4.4 После подачи заявки Вы можете отозвать ее, внести нужные Вам изменения (функция доступна только до окончания времени подачи) и подать заявку заново.

#### Заявка на участие в переторжке

| ₹                                                                                  | Способ проведения<br>В один шаг | Статус<br>Подана | Дата и время подачи заявки<br>18.03.2021 10:43 | База предложения<br>Своё |  |  |
|------------------------------------------------------------------------------------|---------------------------------|------------------|------------------------------------------------|--------------------------|--|--|
| До окончания осталось: 56 минут 26 секунд (переторжка завершится 18.03.2021 11:40) |                                 |                  |                                                |                          |  |  |
| Ото                                                                                | озвать                          |                  |                                                |                          |  |  |

#### 5. Инструкция по участию в онлайн-переторжке.

# 5.1 Ознакомьтесь с общей информацией по переторжке, доступной на странице переторжки.

#### Онлайн переторжка

| Способ проведения<br>Онлайн переторжка |                          | Статус<br>Прием заявок | Дата и время начала переторжки<br>18.03.2021 13:40 | База предложения<br>Текущее лучшее |
|----------------------------------------|--------------------------|------------------------|----------------------------------------------------|------------------------------------|
| 💦 Ход пер                              | реторжки ? Задать вопрос |                        |                                                    |                                    |
| Статус                                 | Прием зая                | вок                    |                                                    |                                    |
| Дата и время                           | начала 18.03.202         | 13:40                  |                                                    |                                    |
| Валюта RUB                             |                          |                        |                                                    |                                    |
| Шаг аукциона                           | 2 %                      |                        |                                                    |                                    |
| Скидка на пр                           | айс Нет                  |                        |                                                    |                                    |
|                                        |                          |                        |                                                    |                                    |

#### Критерии оценки участника и его предложения

| Критерий                 | Ввод значения  |
|--------------------------|----------------|
| Цена с НДС               | В позиции лота |
| Сумма с НДС              | В позиции лота |
| Сумма по лоту с НДС      | В лоте         |
| Срок поставки, к.д.      | В позиции лота |
| Соответствие товара ГОСТ | В позиции лота |
| Срок отсрочки            | В лоте         |
|                          |                |

#### Позиции на переторжку

| ▲ N <sup>2</sup> | Наименование                | Характеристика | Количество | Единицы измерения | Дополнительные сведения |
|------------------|-----------------------------|----------------|------------|-------------------|-------------------------|
| 1.1              | Компенсатор патрубковый     | AYVAZ Ду20     | 1          | шт                |                         |
| 1.2              | Клапан 1-ой ст. 20К1.86.3-2 |                | 5          | шт                |                         |
| 1.3              | Клапан 2-ой ст. 20К1.87.1-2 |                | 5          | шт                |                         |

#### 5.2 Для участия в переторжке нажмите кнопку «Ход переторжки».

Важно! Кнопка «Ход переторжки» доступна только при наступлении времени начала переторжки.

### Онлайн переторжка

|   | Способ проведения<br>Онлайн переторжка |               | Статус<br>Прием заявок | Дата и время начала переторжки<br>18.03.2021 13:40 | База предложения<br>Текущее лучшее |
|---|----------------------------------------|---------------|------------------------|----------------------------------------------------|------------------------------------|
| ſ | 💦 Ход переторжки                       | Задать вопрос |                        |                                                    |                                    |
| 1 | Статус                                 | Прием заяв    | ок                     |                                                    |                                    |
|   | Дата и время начала                    | 18.03.2021    | 13:40                  |                                                    |                                    |

5.3 Ознакомьтесь с основной информацией по переторжке на странице «Ход переторжки».

### Ход переторжки

| Способ проведения<br>Онлайн переторжка  | Статус<br>Прием заявок                     | Дата и время начала переторжки<br>18.03.2021 13:40 | База предложения<br>Текущее лучшее |  |  |  |
|-----------------------------------------|--------------------------------------------|----------------------------------------------------|------------------------------------|--|--|--|
| До окончания осталось: 46 минут 59      | ) секунд (переторжка завершится 18.03.2021 | 14:40)                                             |                                    |  |  |  |
| Основной критерий переторжки Цена с НДС |                                            |                                                    |                                    |  |  |  |
| Статус                                  | 18.03.2021 13:40<br>Прием заявок           |                                                    |                                    |  |  |  |
| Валюта                                  | RUB                                        |                                                    |                                    |  |  |  |
| Шаг аукциона                            | 2 %                                        |                                                    |                                    |  |  |  |
| Скидка на прайс                         | Нет                                        |                                                    |                                    |  |  |  |
| Дополнительный комментарий              |                                            |                                                    |                                    |  |  |  |

Важно! Обратите внимание на основной критерий переторжки. Основной критерий – это критерий, значение которого будет решающим при определении лучшего предложения или ранга (места) предложения участника на переторжке.

Также обратите внимание на шаг аукциона и базу предложения.

Шаг аукциона – размер минимально возможного изменения цены по основному критерию. Шаг аукциона может быть как фиксированным значением, выраженным в рублях, так и процентом от базы предложения.

При базе **«Текущее лучшее»** подаваемое предложение должно быть лучше текущего лучшего предложения на шаг или более по критерию, указанному в качестве основного.

#### Онлайн переторжка

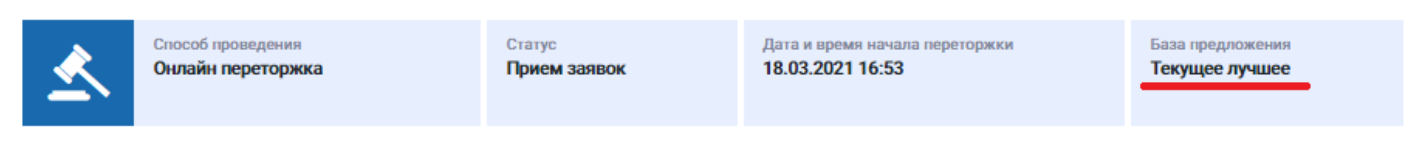

При базе **«Свое»** допускается подача предложения лучше на шаг или более поданного <u>Вами</u> на предыдущем этапе процедуры (шаг рассчитывается относительно <u>Вашего</u> предложения).

#### Онлайн переторжка

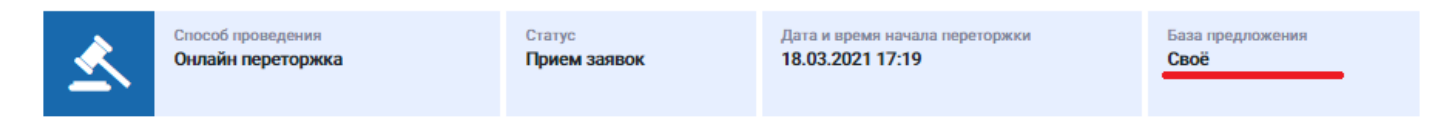

# 5.4 В блоке «Мое предложение» введите новые значения в поля, доступные для изменения.

Если Вы хотите изменить ценовое предложение по отдельной позиции, нажмите на ячейку, в которую Вы хотите внести изменения, и введите новое значение. Значение критерия после изменения подсвечивается красным цветом.

| Мое предло<br>Лот 1 Итоговые    | ожение<br><sub>суммы</sub> |            |          |                |                                |                      |             |
|---------------------------------|----------------------------|------------|----------|----------------|--------------------------------|----------------------|-------------|
| Наименование Лучшее предложение |                            |            |          | Предложение до | переторжки                     | Текущее              | предложение |
| Сумма по ло                     | ту с НДС                   | 22698      |          | 24478.48       |                                | 2                    | 24 437.00   |
| Срок отсроч                     | ки                         | 40         |          | 20             |                                | 20                   |             |
| Наименование                    | Характеристи               | ка Ранг    | Кол-во   | Ед. изм.       | Цена с НДС<br>до<br>переторжки | Цена с НДС<br>лучшее | Цена с НДС  |
| Компенсатор<br>атрубковый       | AYVAZ Ду20                 | 1          | 1        | шт             | 941.48                         | 941.48               | 900 -       |
| лапан 1-ой ст.<br>ОК1.86.3-2    |                            | 2          | 5        | шт             | 1882.96                        | 1440.9               | 1 882.96 👻  |
| ілапан 2-ой ст.<br>ОК1.87.1-2   |                            | 2          | 5        | шт             | 2824.44                        | 2821.5               | 2 824.44 👻  |
| •                               |                            |            |          |                |                                |                      |             |
| Подать предлож                  | ение Измен                 | ить на шаг | Отменить |                |                                |                      |             |

Важно! Произвольное изменение отдельных позиций доступно независимо от установленного основного критерия. Если основной критерий переторжки – Сумма по лоту, при изменении ценового предложения по отдельным позициям необходимо учитывать, что сумма по лоту после внесенных изменений должна уменьшиться на шаг, указанный в переторжке, или более.

Для изменения значения основного критерия на шаг Вы можете воспользоваться кнопкой со стрелкой.

| Наименование Лучшее предложение |            |        |      | 2      | Пре | дложение до пере | торжки                         | Текущее пре          | цложение   |  |
|---------------------------------|------------|--------|------|--------|-----|------------------|--------------------------------|----------------------|------------|--|
| Сумма по лоту с НДС 22698       |            |        |      | 24478. | 48  |                  | 24 46                          | 9.07                 |            |  |
| Срок отсрочки                   |            | 40     |      |        | 20  |                  |                                | 20                   |            |  |
| Наименование                    | Характер   | истика | Ранг | Кол-   | 80  | Ед. изм.         | Цена с НДС<br>до<br>переторжки | Цена с НДС<br>лучшее | Цена с НДС |  |
| омпенсатор<br>атрубковый        | AYVAZ Ду20 |        | 1    | 1      |     | шт               | 941.48                         | 941.48               | 932.07     |  |
| лапан 1-ой ст.<br>ОК1.86.3-2    |            |        | 2    | 5      |     | шт               | 1882.96                        | 1440.9               | 1 882.96   |  |
| лапан 2-ой ст.<br>ОК1.87.1-2    |            |        | 2    | 5      |     | шт               | 2824.44                        | 2821.5               | 2 824.44   |  |

При необходимости воспользуйтесь командой **«Изменить на шаг»**, которая приводит к изменению последнего ценового предложения по основному критерию на установленный шаг.

| Наименование Лучшее предложение |            | Л    | учшее предложен | ие     | Π    | едложение до по | ереторжки                      | Текущее пр           | едложение  |
|---------------------------------|------------|------|-----------------|--------|------|-----------------|--------------------------------|----------------------|------------|
| Сумма по лоту с НДС 22698       |            | 8    |                 | 2447   | 8.48 |                 | 24 1                           | 31.17                |            |
| Срок отсрочки                   | 40 20 20   |      |                 |        |      |                 |                                |                      |            |
| Наименование                    | Характерис | тика | Ранг            | Кол-во | D    | Ед. изм.        | Цена с НДС<br>до<br>переторжки | Цена с НДС<br>лучшее | Цена с НДС |
| омпенсатор<br>птрубковый        | AYVAZ Ду20 |      | 1               | 1      |      | шт              | 941.48                         | 941.48               | 922.7      |
| іапан 1-ой ст.<br>)К1.86.3-2    |            |      | 2               | 5      |      | шт              | 1882.96                        | 1440.9               | 1 845.4    |
| іапан 2-ой ст.<br>)К1.87.1-2    |            |      | 2               | 5      |      | шт              | 2824.44                        | 2821.5               | 2 796.20   |

Важно! Переторжка по процедуре «Запрос предложений СМР» проводится по значению общей суммы по лоту. Возможность подачи обновленной оферты с улучшенными ценами по отдельным позициям в соответствии с указанной суммой предоставляется на стадии «Распределение снижения по оферте», которая проводится после переторжки.

На переторжке по процедуре **«Запрос предложений по условной спецификации (УС)»** необходимо указать только значение критерия **«Скидка на прайс».** Значение подаваемого критерия не может быть меньше указанного при подаче заявки на участие в запросе предложений по УС.

5.5 После внесения изменений подайте Ваше предложение, нажав на кнопку «Подать». Подача предложений доступна только в течение предоставленного временного интервала.

| Наимено    | ование                         | Лучшее предложен | ие   | Предложение д | <b>цо переторжки</b> | Текущее пр                     | Текущее предложение  |     |  |
|------------|--------------------------------|------------------|------|---------------|----------------------|--------------------------------|----------------------|-----|--|
| Сумма п    | о лоту с НДС                   | 11500            |      | 26000         |                      | 25850.00                       | 25850.00             |     |  |
| Срок отс   | срочки                         | 50               |      | 40            |                      | 40                             |                      |     |  |
| <b>₩</b> 2 | Наименовани                    | е Характеристика | Ранг | Кол-во        | Ед. изм.             | Цена с НДС<br>до<br>переторжки | Цена с НДС<br>лучшее | Цe  |  |
| .1         | Компенсатор<br>патрубковый     | AYVAZ Ду20       | 2    | 1             | шт                   | 1000                           | 1000                 | 950 |  |
| .2         | Клапан 1-ой ст.<br>20К1.86.3-2 |                  | 3    | 5             | шт                   | 2000                           | 2000                 | 199 |  |
| 1.3        | Клапан 2-ой ст.<br>20К1.87.1-2 |                  | 1    | 5             | шт                   | 3000                           | 3000                 | 299 |  |

Поданное Вами предложение отобразится в таблице «Ход торгов».

#### Ход торгов Срок поставки, Сумма с НДС Сумма по лоту с НДС Соответствие товара ГОСТ Срок отсрочки N≌ Цена с НДС Наименование к.д. 22.03.2021 11:35:54 - Ставка №5 1 Топ-Маш, ООО (ИНН: 7731317013) 40 22.03.2021 11:34:16 - Ставка №3 1 Топ-Маш, ООО (ИНН: 7731317013) 22 698 Компенсатор 1 386 1 386 1.1 патрубковый Клапан 1-ой ст. 1 440,9 7 204,5 1.2 20K1.86.3-2 Клапан 2-ой ст. 20К1.87.1-2 1.3 2 821,5 14 107,5 22.03.2021 11:33:56 - Ставка №2 1 Топ-Маш, ООО (ИНН: 7731317013) Компенсатор патрубковый 1.1 10 22.03.2021 11:33:44 - Ставка №1 1 Топ-Маш, ООО (ИНН: 7731317013) 22 927,25 Компенсатор патрубковый 1.1 1 400 1 400

**Важно!** На переторжке есть возможность отследить, является ли Ваше предложение лучшим на данный момент времени. Ваши лучшие предложения выделяются зеленым цветом.

В зависимости от настроек переторжки на странице «Ход переторжки» выводятся:

• все предложения, поданные участниками переторжки;

Все предложения

- Мои предложения
- Мои лучшие предложения

| ▲ Nº | Наименование                   | Кол-во | Ед. изм. | Контрагент                             | Дата<br>подачи      | Цена с НДС | Сумма с<br>НДС | Срок<br>поставки,<br>к.д. |
|------|--------------------------------|--------|----------|----------------------------------------|---------------------|------------|----------------|---------------------------|
| 1.1  | Компенсатор<br>патрубковый     | 1      | шт       | Контрагент 1                           | 19.03.2021<br>16:04 | 960,6      | 960,6          | 10                        |
| 1.1  | Компенсатор<br>патрубковый     | 1      | шт       | 1 Топ-Маш,<br>000 (ИНН:<br>7731317013) | 19.03.2021<br>15:09 | 1 500      | 1 500          | 15                        |
| 1.1  | Компенсатор<br>патрубковый     | 1      | шт       | Контрагент 2                           | 19.03.2021<br>15:14 | 2 000      | 2 000          | 10                        |
| 1.2  | Клапан 1-ой ст.<br>20К1.86.3-2 | 5      | шт       | 1 Топ-Маш,<br>000 (ИНН:<br>7731317013) | 19.03.2021<br>15:09 | 1 500      | 7 500          | 15                        |
| 1.2  | Клапан 1-ой ст.<br>20К1.86.3-2 | 5      | шт       | Контрагент 1                           | 19.03.2021<br>16:04 | 1 921,19   | 9 605,95       | 10                        |
| 1.2  | Клапан 1-ой ст.<br>20К1.86.3-2 | 5      | шт       | Контрагент 2                           | 19.03.2021<br>15:14 | 3 000      | 15 000         | 10                        |
| 1.3  | Клапан 2-ой ст.<br>20К1.87.1-2 | 5      | шт       | Контрагент 1                           | 19.03.2021<br>16:04 | 2 881,79   | 14 408,95      | 10                        |
| 1.3  | Клапан 2-ой ст.<br>20К1.87.1-2 | 5      | шт       | 1 Топ-Маш,<br>000 (ИНН:<br>7731317013) | 19.03.2021<br>15:09 | 3 000      | 15 000         | 15                        |
| 1.3  | Клапан 2-ой ст.<br>20К1.87.1-2 | 5      | шт       | Контрагент 2                           | 19.03.2021<br>15:14 | 5 000      | 25 000         | 10                        |
| •    |                                |        |          |                                        |                     |            |                | +                         |

**Примечание:** для того чтобы увидеть все поданные в ходе переторжки предложения, необходимо раскрыть их список, нажав на стрелку.

Все предложения

- Мои предложения
- Мои лучшие предложения

| не | Кол-во | Ед. изм. | Контрагент                             | Дата<br>подачи      | Цена с НДС | Сумма с<br>НДС | Срок<br>поставки,<br>к.д. | Соответствие<br>товара ГОСТ |   |
|----|--------|----------|----------------------------------------|---------------------|------------|----------------|---------------------------|-----------------------------|---|
|    | 1      | шт       | Контрагент 1                           | 19.03.2021<br>16:04 | 960,6      | 960,6          | 10                        | Да                          | < |
|    | 5      | шт       | 1 Топ-Маш,<br>000 (ИНН:<br>7731317013) | 19.03.2021<br>15:09 | 1 500      | 7 500          | 15                        | Да                          | < |
| -  | 5      | шт       | Контрагент 1                           | 19.03.2021<br>16:04 | 2 881,79   | 14 408,95      | 10                        | Да                          | < |
|    |        |          |                                        |                     |            |                |                           |                             | • |

#### • лучшие предложения участников;

Лучшие предложения

Мои лучшие предложения

| ► Nº | Наименование                   | Кол-во | Ед. изм. | Контрагент                             | Дата<br>подачи      | Цена с НДС | Сумма с<br>НДС | Срок<br>поставки<br>к.д. |
|------|--------------------------------|--------|----------|----------------------------------------|---------------------|------------|----------------|--------------------------|
| 1.1  | Компенсатор<br>патрубковый     | 1      | шт       | 1 Топ-Маш,<br>000 (ИНН:<br>7731317013) | 19.03.2021<br>15:23 | 990        | 990            | 15                       |
| 1.2  | Клапан 1-ой ст.<br>20К1.86.3-2 | 5      | шт       | Контрагент 1                           | 19.03.2021<br>15:22 | 1 500      | 7 500          | 10                       |
| 1.3  | Клапан 2-ой ст.<br>20К1.87.1-2 | 5      | шт       | 1 Топ-Маш,<br>000 (ИНН:<br>7731317013) | 19.03.2021<br>15:25 | 2 500      | 12 500         | 15                       |
| 4    |                                |        |          |                                        |                     |            |                |                          |

• ранг (место) Вашего предложения согласно указанному значению основного критерия переторжки.

Ранг моего предложения

#### Мои лучшие предложения

| ▲ Nº | Наименование                   | Кол-во | Ед. изм. | Ранг | Дата<br>подачи      | Цена с НДС | Сумма с<br>НДС | Срок<br>поставки,<br>к.д. |
|------|--------------------------------|--------|----------|------|---------------------|------------|----------------|---------------------------|
| 1.1  | Компенсатор<br>патрубковый     | 1      | шт       | 1    | 19.03.2021<br>15:07 | 1 000      | 1 000          | 10                        |
| 1.2  | Клапан 1-ой ст.<br>20К1.86.3-2 | 5      | шт       | 2    | 19.03.2021<br>15:07 | 2 000      | 10 000         | 10                        |
| 1.3  | Клапан 2-ой ст.<br>20К1.87.1-2 | 5      | шт       | 2    | 19.03.2021<br>15:07 | 3 000      | 15 000         | 10                        |
| 4    |                                |        |          |      |                     |            |                |                           |

.